Manual de Usuario Listas de carga/descarga

Versión 2.1 (Marzo 2012) PortIC Barcelona S. A

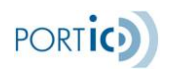

# **Control de Versiones**

| Versión | Fecha      | Modificaciones         |
|---------|------------|------------------------|
| 1.0     | 22/02/2012 | Se crea documento.     |
| 2.1     | 5/3/2012   | Actualización Template |

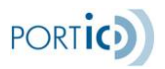

# INDICE

| Manual de Usuario Listas de carga/descarga                                            | 1    |
|---------------------------------------------------------------------------------------|------|
| Control de Versiones                                                                  | 2    |
| INDICE                                                                                | 3    |
| Introducción                                                                          | 4    |
| Requisitos del sistema                                                                | 5    |
| Hardware                                                                              | 5    |
| Sistemas operativos y navegadores                                                     | 5    |
| Primeros Pasos                                                                        | 7    |
| Instalación de Adobe Flash Player                                                     | 7    |
| Instalación de Adobe PDF Reader                                                       | 8    |
| Uso de la Aplicación                                                                  | 8    |
| Funciones de la Aplicación                                                            | 9    |
| Acceso y Configuración de Portic "Cargo List"                                         | 9    |
| Pantalla principal                                                                    | 9    |
| Búsquedas                                                                             | . 10 |
| Listado                                                                               | . 12 |
| Panel de operaciones                                                                  | . 13 |
| Preferencias                                                                          | . 16 |
| Terminales                                                                            | . 16 |
| Consignatarios                                                                        | . 17 |
| Líneas Marítimas (Armadores)                                                          | . 17 |
| Nueva Lista Carga/Descarga                                                            | .17  |
| Precarga de import                                                                    | 17   |
| Precarga de export                                                                    | 18   |
| Pantalla de Edición                                                                   | 20   |
| Edición de los datos (consideraciones válidas en cualquier pantalla de la aplicación) | 20   |
| Modificación Mensaie                                                                  | 20   |
| Cargar Excel                                                                          | 25   |
| Formato Excel                                                                         | 26   |
| Operaciones sobre Documentos                                                          | 26   |
| Operaciones sobre informes y confirmaciones de listas                                 | 27   |
| Operaciones sobre listas "enviadas"                                                   | 27   |
| Operaciones sobre listas "en preparación"                                             | 27   |
| Fusionar                                                                              | 27   |
| Imprimir                                                                              | 28   |
| Histórico                                                                             | 20   |
| Modificar / Editar                                                                    | 30   |
| Cancelar / Eliminar                                                                   | 30   |
| Ver                                                                                   | 30   |
| Fnviar                                                                                | 31   |
| Enviar a Resourdo                                                                     | 31   |
| Anevo envío Resquardo APR "Levante sin Paneles"                                       | 31   |
| Meioras Levante Sin Papeles                                                           | 34   |
| Preguntas Frecuentes                                                                  | 37   |
| Donde nuedo conseguir el complemento de Adobe Flash Plaver?                           | 37   |
| : Oué ocurre si he olvidado mi contraseña?                                            | 37   |
| 6 Xue ocurre si ne orvidado nii contrasena :                                          | .51  |

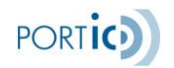

#### Introducción

El presente documento describe el funcionamiento básico de la aplicación LISTA CARGA/DESCARGA para la generación rápida y consulta de los documentos lista de carga/descarga e informes, en el marco del procedimiento de LISTAS DE CARGA/DESCARGA del puerto de Barcelona.

La aplicación permite la generación, envío y consulta de la documentación de las listas e informes de los equipos cargados o descargados entre agentes consignatarios y terminales de estiba.

La principal diferencia con la versión anterior es que las listas de carga/descarga permiten trabajar con equipos en general, entendiendo como tales contenedores y rodados.

Dentro del término rodados se entienden automóviles, trailers, y camiones articulados con cabeza tractora.

Se pueden crear listas que contengan simultáneamente contenedores y rodados.

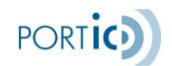

#### Requisitos del sistema

Para la ejecución de Portic Cargo List se precisa de un navegador web que tenga instalado el complemento de Adobe Systems Incorporated para visualizar contenido Flash.

Dado que la interfaz de Portic Cargo List está basada en Flash, los requisitos mínimos del sistema son los mismos que Adobe recomienda para su plataforma. Sin embargo, para una mayor velocidad y mejor experiencia de usuario, Portic recomienda un procesador con velocidad igual o superior a 1 GHz y un mínimo de 1 Gb RAM.

## Hardware

Adobe ha probado ampliamente Adobe® Flash® 9 con las siguientes configuraciones mínimas de hardware

Procesador Intel® Pentium® II a 1 GHz o superior (o equivalente) 1 Gb de RAM

#### Software

#### Sistemas operativos y navegadores

Flash Player 9 es compatible con los navegadores y sistemas operativos mínimos que se indican a **continuación:** 

| Windows                   |                                                                                                    |  |  |  |  |
|---------------------------|----------------------------------------------------------------------------------------------------|--|--|--|--|
| Plataforma                | Navegador                                                                                                    |  |  |  |  |
| Microsoft® Windows® Vista | Microsoft Internet Explorer 7, Firefox 2.0, AOL 9                                                                                                   |  |  |  |  |
| Microsoft Windows XP      | Microsoft Internet Explorer 6.0 o superior, Firefox 1.x, Firefox 2.x, Mozilla 1.x o superior, Netscape 7.x o superior, AOL 9, Opera 7.11 o superior |  |  |  |  |
| Windows Server® 2003      | Microsoft Internet Explorer 6.0 o superior, Firefox 1.x, Firefox 2.x                                                                                |  |  |  |  |
| Windows 2000              | Microsoft Internet Explorer 5.x, Firefox 1.x, Firefox 2.x, Mozilla<br>1.x, Netscape 7.x o superior, AOL 9, Opera 7.11 o superior                    |  |  |  |  |
| Windows Me                | Microsoft Internet Explorer 5.5, Firefox 1.x, Mozilla 1.x, Netscape 7.x o posterior, AOL 9, Opera 7.11 o superior                                   |  |  |  |  |
| Windows 98                | Microsoft Internet Explorer 6.0 o superior, Firefox 1.x, Mozilla<br>1.x, Netscape 7.x o superior, Opera 7.11 o superior                             |  |  |  |  |

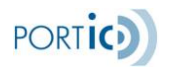

| Macintosh <sup>1</sup>                           |                                                                                                    |  |  |  |  |
|--------------------------------------------------|----------------------------------------------------------------------------------------------------|--|--|--|--|
| Plataforma                                       | Navegador                                                                                            |  |  |  |  |
| Mac OS X versión 10.1 o<br>superior<br>(PowerPC) | Firefox 1.x, Mozilla 1.x, Netscape 7.x o superior, AOL para OS X,<br>Opera 6 o Safari 1.x o superior |  |  |  |  |
| Mac OS X versión 10.4.x o<br>superior<br>(Intel) | Firefox 1.5.0.3 o superior, Opera 6, Safari 2.x o superior                                           |  |  |  |  |

|                            | Linux <sup>2</sup>                                                               |  |  |  |  |  |
|----------------------------|----------------------------------------------------------------------------------|--|--|--|--|--|
| Plataforma                 | Navegador                                                                        |  |  |  |  |  |
| Red Hat® Enterprise Linux® |                                                                                  |  |  |  |  |  |
| (RHEL) 3 actualización 8,  | Firefox 1.5.0.7 o superior; Mozilla 1.7.x o superior; SeaMonkey                  |  |  |  |  |  |
| RHEL 4 actualización 4     | 1.0.5 o superior                                                                 |  |  |  |  |  |
| (AS/ES/WS)                 |                                                                                  |  |  |  |  |  |
| Novell SUSE 9.x o 10.1     | Firefox 1.5.0.7 o superior; Mozilla 1.7.x o superior; SeaMonkey 1.0.5 o superior |  |  |  |  |  |
|                            |                                                                                  |  |  |  |  |  |

| Solaris    |                                                    |  |  |  |
|------------|----------------------------------------------------|--|--|--|
| Plataforma | Navegador                                          |  |  |  |
| Solaris 10 | Firefox 1.5.x o superior; Mozilla 1.7.x o superior |  |  |  |

- 1. ATI Rage 128 GPU no admite el modo a pantalla completa con la escala de hardware.
- 2. Sólo se admite la Arquitectura de sonido avanzada para Linux (ALSA) (OSS/ESD no reproducirá sonido y el audio generará un error sin mostrar ningún mensaje). Sólo se admiten las versiones del explorador basadas en GTK2.

#### Idiomas

Flash Player 9 está disponible en los idiomas siguientes para los sistemas operativos y navegadores mencionados anteriormente: chino simplificado, chino tradicional, inglés, francés, alemán, japonés, italiano, coreano y español.

Para poder ejecutar la aplicación, <u>se requiere disponer de un usuario de Portic</u>. Para gestionar la modificación y envío de los documentos de los expedientes se requiere que el usuario tenga asignados en Portic los permisos de envío correspondientes.

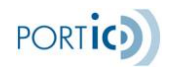

#### Primeros Pasos

#### Instalación de Adobe Flash Player

Actualmente se estima que el 99% de los navegadores usados en las conexiones a Internet tiene instalado el plugin de Adobe Flash Player. Antes de continuar compruebe desde la opción *Agregar o quitar programas* del *Panel de Control* si usted ya tiene instalado un plugin de Flash Player. En caso de que no lo tenga instalado o este sea una versión anterior a la 9 proceda como se explica a continuación. Recomendamos desinstalar cualquier versión anterior antes de continuar.

Cierre todos los navegadores de Internet que tenga abiertos y ejecute el fichero descargado desde la página Web de Adobe para instalar el plugin Adobe Flash Player.

Para descargar la última versión de Adobe Flash Player diríjase a <u>http://www.adobe.com/es/products/flashplayer/</u> y siga las instrucciones.

| Abrir archivo - Advertencia de seguridad 🛛 🛛 🗙 |                                                |  |  |  |  |  |
|------------------------------------------------|------------------------------------------------|--|--|--|--|--|
| ¿Desea ejecutar este archivo?                  |                                                |  |  |  |  |  |
| Nombre:                                        | install flash player.exe                       |  |  |  |  |  |
| Fabricante:                                    | te: Adobe Systems Incorporated                 |  |  |  |  |  |
| Tipo:                                          | Aplicación                                     |  |  |  |  |  |
| De:                                            | C:\Documents and Settings\usuario\Mis document |  |  |  |  |  |
|                                                | <u>Ejecutar</u><br>Cancelar                    |  |  |  |  |  |
| Preguntar siempre antes de abrir este archivo  |                                                |  |  |  |  |  |

En algunos sistemas, y dependiendo de su configuración, puede aparecer una ventana de advertencia de seguridad que deberá aceptarse como paso previo a la instalación. Compruebe que el fabricante es Adobe Systems Incorporated y que la ubicación del fichero es la misma que la que usted escogió al realizar la descarga. Si los datos son correctos pulse *Ejecutar* para continuar con la

instalación.

Si el asistente de instalación detecta alguna aplicación que pudiera interferir en el proceso, se mostrará una ventana listando dichas aplicaciones. Ciérrelas y pulse el botón *Inténtelo de nuevo* para continuar.

| 🚈 Instalación de Adobe Flash                                              | Player Plugin            | K |
|---------------------------------------------------------------------------|--------------------------|---|
| Debe cerrar las aplicaciones siguier<br>para poder instalar Adobe® Flash( | ites<br>® Player Plugin. |   |
| Firefox                                                                   |                          |   |
|                                                                           |                          |   |
| Cancelar                                                                  | Inténtelo de nuevo       | ) |

A partir de este momento el proceso es completamente

automático y no será necesaria intervención por parte del usuario a no ser que el proceso de instalación detecte un problema. Cuando aparezca en pantalla la ventana Instalación de *Adobe Flash Player Plugin Completa* el proceso habrá finalizado.

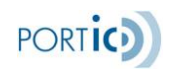

# Instalación de Adobe PDF Reader

La aplicación de Cargo List muestra algunos de los documentos asociados a los expedientes en formato Adobe PDF. Para poder visualizarlos es necesario tener instalado en su sistema un lector de ficheros en formato PDF. Adobe Reader, Foxit PDF Reader o eXPert PDF Reader son algunos de ellos.

Para descargar la última versión de Adobe Reader diríjase a <u>http://www.adobe.com/es/products/reader/</u> y siga las instrucciones.

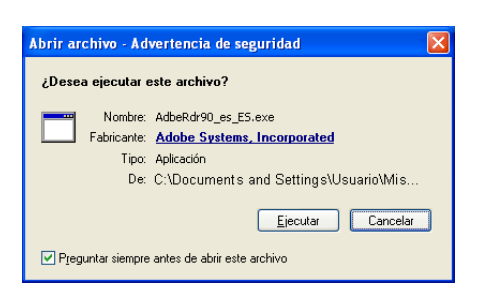

En algunos sistemas, tras ejecutar el fichero instalador de Adobe PDF Reader, y dependiendo de su configuración, puede aparecer una ventana de advertencia de seguridad que deberá aceptarse como paso previo a la instalación. Compruebe que el fabricante es Adobe Systems Incorporated y que la ubicación del fichero es la misma que la que usted

escogió al realizar la descarga. Si los datos son correctos pulse *Ejecutar* para continuar con la instalación.

# Uso de la Aplicación

En los próximos apartados se describe el funcionamiento básico de la aplicación de Listas Carga / Descarga

## Descripción General

La aplicación permite la gestión y la comunicación de las listas de carga/descarga y los informes entre agentes consignatarios y terminales. Las lista de equipos (Listas cargas/descargas) se pueden intercambiar entre agentes consignatarios (joint services) y entre agentes consignatarios y terminales. Este intercambio se realiza en función de acuerdos entre las partes. Por otra aparte las terminales envían los informes de carga una vez finalizadas las operaciones de estiba.

En el caso concreto de rodados, las terminales también pueden enviar una confirmación de lista de carga al consignatario, informando de los bastidores de los rodados que el consignatario no haya podido identificar en su lista de carga previa.

# Funciones de la Aplicación

1°. Consulta de listas e informes de carga/descarga.

2º. Generación y envío de listas a partir de otras listas recibidas o equipos que se encuentran en la explanada de la Terminal.

3°. Creación de informes de gestión con las listas e informes de carga/descarga.

#### Acceso y Configuración de Portic "Cargo List"

Una vez instaladas estas dos aplicaciones nuestro sistema ya dispone de todo lo necesario para ejecutar la aplicación web Cargo List y para visualizar los documentos que esta genere. Tan sólo queda configurar algunos aspectos de Cargo List para que se ajuste a nuestro flujo de trabajo.

Para ello, desde el navegador de Internet, nos dirigiremos a la URL de **Portic** http://app.portic. net/ LlistaCarrega/

Puede marcar la casilla *Recordar contraseña* si quiere que la aplicación recuerde estas credenciales.

\*Nota. Si esta es la primera vez que accede a la aplicación recuerde que deberá definir las preferencias de la aplicación

| PORTIC CargoList |                     |
|------------------|---------------------|
| Usuario:         |                     |
| Contraseña:      |                     |
|                  | Recordar contraseña |
|                  | Entrar              |
|                  |                     |

PORTIO

# Pantalla principal

Una vez introducidos el usuario y la contraseña, se da acceso a la página principal de la aplicación, que consta de los siguientes elementos:

**Barra de título:** Se muestra el nombre de la aplicación, el usuario, la empresa a la que pertenece, la hora en que se inicia la sesión, y un icono con información de la aplicación y datos de contacto.

**Barra de navegación:** Se muestran las diferentes pantallas a las que se pueden acceder en cada momento.

Barra de búsqueda: Se ofrecen diferentes filtros para realizar búsquedas de documentos.

**Panel de operaciones:** Se ofrecen las diversas operaciones (botones) que se pueden realizar sobre un documento concreto.

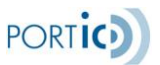

**Listado:** Es una tabla que muestra el listado de documentos. Al pie aparecen botones que permiten navegar entre las distintas páginas del listado.

Un ejemplo de dicha página es el siguiente:

| Dor.         | TIC CargoLi       | st v2.00        |                    | Usuario:       | JORDI PEREZ |               | Empresa       | PORTIC S.A | ۱.                    | Inicio se     | sión: 05/  | 03/2012 11:57 🕕 🕕 |
|--------------|-------------------|-----------------|--------------------|----------------|-------------|---------------|---------------|------------|-----------------------|---------------|------------|-------------------|
| Lista Docume | entos   Nueva lis | ta de carga ∣ N | Nueva lista de des | carga   Prefer | encias      |               |               |            |                       |               |            |                   |
| [            | ▼]                |                 | - [                | ▼]             |             | – Circuito: ( | Todos   🔻 Est | ado: [     | -   <b>v</b> Desde: ( | Últimos 7 día | as   🔹 ) 🗧 | 🔊 🛛 Buscar        |
|              |                   |                 |                    |                |             |               |               |            |                       |               |            |                   |
| Barco        | LLegada           | Salida          | Tipo Doc           | Tipo Carga     | Emisor      | Receptor      | Estado        | Fecha      | Nº Documento          | Versión       | Usuario    | Estado Resgu      |
|              |                   |                 |                    |                |             |               |               |            |                       |               |            |                   |
|              |                   |                 |                    |                |             |               |               |            |                       |               |            |                   |
| _            |                   |                 |                    |                |             |               |               |            |                       |               |            |                   |
|              |                   |                 |                    |                |             |               |               |            |                       |               |            |                   |
|              |                   |                 |                    |                |             |               |               |            |                       |               |            |                   |
|              |                   |                 |                    |                |             |               |               |            |                       |               |            |                   |
|              |                   |                 |                    |                |             |               |               |            |                       |               |            |                   |
|              |                   |                 |                    |                |             |               |               |            |                       |               |            |                   |
|              |                   |                 |                    |                |             |               |               |            |                       |               |            |                   |
|              |                   |                 |                    |                |             |               |               |            |                       |               |            |                   |
|              |                   |                 |                    |                |             |               |               |            |                       |               |            |                   |
|              |                   |                 |                    |                |             |               |               |            |                       |               |            |                   |
|              |                   |                 |                    |                |             |               |               |            |                       |               |            |                   |

## **Búsquedas**

Para realizar búsquedas de documentos, se ofrecen los siguientes filtros: Filtros multifunción: Son dos filtros que permiten realizar búsquedas a partir de diferentes criterios:

**Emisor.** Emisor del documento. Pulsando la lupa se muestra un formulario de búsqueda, donde tecleando algunas letras (mínimo tres) y tras un RETURN (o pulsando el botón "Buscar") se presenta la lista de empresas coincidentes.

**Receptor.** Receptor del documento. Idem Emisor.

*NºLista/doc*. Campo libre con el número de documento.

**Desde/Hasta.** Campo de fecha con calendario referente a la fecha de envío/modificación del documento.

**Buque.** Barco sobre el que se realiza la operación de carga/descarga. Formulario de búsqueda (lupa), con mismo comportamiento que Emisor y Receptor. <u>N°Viaje</u>: Número de viaje indicado por el agente consignatario en sus listas.

Escala. Campo libre. Número de la escala del buque.

Tipo Documento. Campo con tres opciones: Lista, Confirmación de Lista o Informe.

Tipo Carga. Campo con tres opciones: Contenedores, Rodados, Mixta.

**Contenedor Matricula.** Campo libre. Matricula del contenedor. Aparecerán todos los documentos donde esté incluido este contenedor.

**Rodado Bastidor.** Campo libre. Bastidor del rodado (el bastidor identifica automóviles y camiones articulados nuevos). Aparecerán todos los documentos donde esté incluido este rodado.

**Rodado Matricula** Campo libre. Matricula del rodado (la matrícula identifica automóviles y camiones articulados usados, así como trailers). Aparecerán todos los documentos donde esté incluido este rodado.

**Rodados usados** Campo con dos opciones: Si (aparecen los documentos en que hay algún rodado usado), No (aparecen los documentos en que no hay ningún rodado usado).

**Rodados marca** Campo de búsqueda sobre la marca comercial del rodado. Aparecen los documentos en que hay algún rodado de dicha marca.

**Rodados clase** Campo con tres opciones: Automóviles, Trailers, Camiones articulados. Aparecen los documentos en que hay algún rodado de la clase seleccionada.

**Rodados tipo** Campo con seis opciones: Remolque hasta 6m, Remolque hasta 12m, Semirremolque o plataforma hasta 6m, Semirremolque o plataforma hasta 12m, Caja hasta 6m, Caja hasta 12m. Aparecen los documentos en que hay algún rodado del tipo seleccionado.

Filtro de estado: El estado del documento presenta las siguientes opciones:

- En preparación. Documento en elaboración que no se ha enviado.
- En proceso. El documento está siendo procesado en Portic. Es un estado intermedio.
- Entregado. El documento está en los sistemas de receptor y todavía no se ha recibido la aceptación/rechazo.
- Aceptado. El documento ha sido aceptado por el receptor.
- Rechazado. El documento ha sido rechazado por el receptor.
- Cancelado. El documento ha sido cancelado por el emisor.
- Cerrado. El proceso documental ya ha sido cerrado no permitiéndose más envíos.

**Filtro de circuito:** Se permite filtrar por importación (documentos de descarga) y exportación (documentos de carga)

Filtro de periodo temporal: Se ofrecen diferentes periodos de búsqueda, hasta un máximo de tres meses.

Una vez introducidos los filtros, el botón buscar permitirá realizar la búsqueda y cargará el listado con los documentos encontrados. Además de los filtros indicados, el listado sólo mostrará documentos que hayan sido enviados o recibidos por la empresa a la que pertenece el usuario.

# Listado

El listado muestra los documentos que responden a los criterios de búsqueda.

El listado muestra documentos, entendiendo por documento el conjunto de mensajes que hacen referencia a la misma lista de carga o descarga. Se muestran tanto listas como confirmaciones de listas como informes.

Para cada documento se muestran los siguientes datos:

- **Barco:** Nombre del buque sobre el cual se realiza la operación de carga o descarga de equipos.
- Llegada: Fecha estimada de la llegada del buque al puerto.
- Salida: Fecha estimada de la salida del buque del puerto.
- **Tipo Documento:** Se indica qué tipo de documento es: si es una lista o confirmación de lista (COPRAR) o un informe (COARRI), y si es de carga o descarga.
- **Tipo Carga:** Contenedores (todos los equipos del documento son contenedores), Rodados (todos los equipos del documento son rodados), Mixta (en el documento hay equipos de tipo contenedor y de tipo rodado).
- Emisor: Se muestra la empresa emisora del documento
- **Receptor:** Se muestra la empresa receptora del documento
- Estado: Se muestra el estado del documento. Los estados posibles son:
  - En preparación: El documento está en construcción y aún no se ha enviado al receptor.
  - En proceso: El documento se está enviando al receptor.
  - Entregado: El documento ha sido entregado al receptor.
  - Aceptado: El documento ha sido aceptado por el receptor.
  - Rechazado: El documento ha sido rechazado por el receptor.
  - Cerrado: El documento ha sido cerrado por el receptor.
  - Cancelado: El documento ha sido cancelado.
  - Error: El documento no cumple las reglas de validación de Portic.
- Fecha: Se muestra la fecha de envío/modificación del documento.

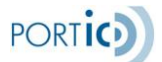

- Número de lista o de documento: Se muestra el número de lista para las listas, y el número de documento para los informes.
- Versión: Se muestra la versión del documento.
- Usuario: En caso de que el documento se haya construido con esta aplicación, se muestra el usuario que lo hizo.
- **Estado en Resguardo:** Estado de la lista de carga en el resguardo, útil para las listas de carga (exportación), relacionado con el Levante Sin Papeles.

# Panel de operaciones

Una vez se seleccione un documento del listado, aparecerá el panel con las operaciones permitidas para ese documento. Son las siguientes:

- **Duas**: Este botón permite la consulta de los Duas Aceptados por la Autoridad Portuaria, después de enviar el correspondiente Resguardo. dicha información se exportará mediante una hoja Excel.
- **Fusionar**: Se permite usar esta operación sobre uno o varios documentos seleccionados. Esta operación es la indicada cuando uno o más consignatarios de la mercancía han enviado una lista al consignatario del buque, y éste debe enviar la lista conjunta a la Terminal. Se deberán seleccionar todas las listas que se deseen y se generará un nuevo mensaje de lista de carga/descarga que incluirá todos los equipos incluidos en las listas. Se mostrará el nuevo documento en la pantalla de edición.
- Imprimir: Esta operación permite obtener una versión pdf o Excel del documento seleccionado (lista, confirmación de lista o informe).
   Se muestra un popUp que permite seleccionar el formato (pdf o Excel), y el tipo de agrupación de los equipos.

El repport (pdf o Excel) se muestra en una nueva ventana del navegador.

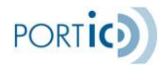

| Imprimir lista de contenedores               |
|----------------------------------------------|
| Formato                                      |
| • PDF                                        |
| O Excel                                      |
| Tipo de impresión                            |
| Abreviada                                    |
| 🔘 Completa                                   |
|                                              |
| Tipo de agrupación                           |
| ● Por puerto de descarga/carga               |
| ○ Por lleno/vacío y puerto de descarga/carga |
| ○ Por lleno/vacío y tipo de contenedor       |
|                                              |
| Generar Cancelar                             |
|                                              |
|                                              |

- **Histórico**: Se mostrará un pop up con todos los mensajes que componen el documento seleccionado. Para los mensajes erróneos o rechazados se mostrarán los errores.
- Editar: Operación disponible únicamente para los documentos en estado "En preparación". Se cargará el documento y se mostrará en la pantalla de edición, para modificarlo.
- Eliminar: Operación disponible únicamente para los documentos en estado "En preparación". Se eliminará el documento.
- **Modificar**: Esta operación se utilizará cuando se desee enviar una nueva versión de un documento. Se generará una copia del documento con la función "Sustitución" y estado "En preparación", que se mostrará en la pantalla de edición para poder modificarlo.
- **Cancelar**: Esta operación se utilizará cuando se desee enviar una cancelación del documento al receptor. Se generará un nuevo mensaje con la función "Cancelación" y se enviará al receptor.
- Ver: Esta operación cargará un documento en la pantalla de consulta.

- **Enviar**: Operación disponible únicamente para los documentos en estado "En preparación". Se enviará el documento (con función original o modificación) al receptor
- Enviar Resguardo: Se realiza el envío de la lista de carga, a la Autoridad Portuaria de Barcelona.

| PORTIC Car       | goList v2.00   |             | Usuario: Berl        | Cappuyns     |             |   | Empres      | E PORTIC S | S.A.     | Inic                      | io sesió  | nc 10.00 | 2/2011 11:55 |
|------------------|----------------|-------------|----------------------|--------------|-------------|---|-------------|------------|----------|---------------------------|-----------|----------|--------------|
| Lista Documentos | Nueva lista de | carga   Nue | va lista de descarga | Preferencias |             |   |             |            |          |                           |           |          |              |
| • ]              |                |             | • ]                  |              | - Circuito: | 0 | lodos   🔻 E | stado:     | •        | Desde: Últim              | os 7 días | • 4      | Buscar       |
| DUAs FU          | ISIONAR I      | MPRMR       | HISTÓRICO MO         | DIFICAR C    | ANCELAR     |   | VER         | ENVIAR     | ENV      | VAR A RESOUARD            | ° .       |          |              |
| larco            | LLegada        | Salida      | Tipo Doc             | Tipo Carga   | Emisor      |   | Receptor    | Estado     | Fecha    | II <sup>e</sup> Documento | Versió    | Usuari   | Estado Resg  |
| NAN ATASOY       | 2009/02/06     | 2009/02/10  | Lista de descarga    | Contenedores | PORTIC      | s | COSCO IB    | Entregado  | 08/02/20 | ESA61961488               | 1         | TERO     |              |
| AN ATASOY        | 2009/02/06     | 2009/02/10  | Lista de descarga    |              | PORTIC      | s | AUTOTER     | En prepar  | 07/02/20 | ESA61961488               | 1         | TERO     |              |
| VAN ATASOY       | 2009/02/06     | 2009/02/10  | Lista de descarga    | Contenedores | PORTIC      | s | COSCO IB    | En prepar  | 10/02/20 | ESA61961488               | 2         | PROV     |              |
| VAN ATASOY       | 2009/02/06     | 2009/02/10  | Lista de descarga    |              | PORTIC      | s | EVERGRE     | En prepar  | 08/02/20 | ESA61961488               | 1         | PROV     |              |
|                  |                |             | Lista de carga       |              | PORTIC      | s | AUTOTER     | En prepar  | 04/02/20 | ESA61961488               | 1         | TERO     |              |
|                  |                |             |                      |              |             |   |             |            |          |                           |           |          |              |
|                  |                |             |                      |              |             |   |             |            |          |                           |           |          |              |
|                  |                |             |                      |              |             |   |             |            |          |                           |           |          |              |
|                  |                |             |                      |              |             |   |             |            |          |                           |           |          |              |
|                  |                |             |                      |              |             |   |             |            |          |                           |           |          |              |
|                  |                |             |                      |              |             |   |             |            |          |                           |           |          |              |
|                  |                |             |                      |              |             |   |             |            |          |                           |           |          |              |
|                  |                |             |                      |              |             |   |             |            |          |                           |           |          |              |
|                  |                |             |                      |              |             |   |             |            |          |                           |           |          |              |
|                  |                |             |                      |              |             |   |             |            |          |                           |           |          |              |
|                  |                |             |                      |              |             |   |             |            |          |                           |           |          |              |
| «Anterior S      | iguiente>      |             |                      |              |             |   |             |            |          | Pá                        | gina [    | i de     | 1            |

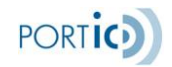

Preferencias

El uso de preferencias permite al usuario acceder de forma rápida a los valores que utiliza con más frecuencia de ciertos campos. Dichas preferencias se "comparten" con el resto de aplicaciones de Portic.

Los campos/datos para los que se pueden configurar preferencias desde esta aplicación son:

# Terminales

| a Docume | ntos   Nueva list | a de carga   Huev | ra lista de descarga   Preferenci | ias |               |                       |                    |  |
|----------|-------------------|-------------------|-----------------------------------|-----|---------------|-----------------------|--------------------|--|
| rminales | Consignatarios    | Línea Martima     |                                   |     |               |                       |                    |  |
|          | Nombre: setra     |                   | Buscer                            |     | Selectionadas |                       |                    |  |
|          | Código            | Hombre            |                                   |     | Código        | Nombre                |                    |  |
|          | A08766099         | SETRAM            |                                   |     | A59140764     | AUTOTERMINAL S.A.     |                    |  |
|          |                   |                   |                                   | -   | A26090421     | CAROLL ESPAÑA S.A.    |                    |  |
|          |                   |                   |                                   |     | A08683427     | ESTIBADORA DE PONE    | NT S.A.            |  |
|          |                   |                   |                                   |     | A53293213     | EUROLINEAS MARITIMA   | AS, S.A.(BALEARIA) |  |
|          |                   |                   |                                   |     | A61961488     | PORTIC, SERVEIS DE CO | OMERÇ ELECTRONIC   |  |
|          |                   |                   |                                   | <   | A08766099     | SETRAM                |                    |  |
|          |                   |                   |                                   | >>  | B62120175     | TCB                   |                    |  |
|          |                   |                   |                                   | <<. | A58898487     | TERMINAL CATALUNY/    | AS.A.              |  |
|          |                   |                   |                                   |     | A59562454     | TERMINAL PORT-NOU S   | 5.A.               |  |
|          |                   |                   |                                   | -   | J0000002      | TERMINAL PRUEBAS JO   | ORDI               |  |
|          |                   |                   |                                   | 1   | A28018075     | TRASMEDITERRANEA      |                    |  |
|          |                   |                   |                                   |     |               |                       |                    |  |
|          |                   |                   |                                   |     |               |                       |                    |  |
|          |                   |                   |                                   |     |               |                       |                    |  |
|          |                   |                   |                                   |     |               |                       |                    |  |
|          |                   |                   |                                   |     |               |                       |                    |  |
|          |                   |                   |                                   |     |               |                       |                    |  |

En la lista de la izquierda se pueden buscar terminales que coincidan con el texto de búsqueda introducido.

En la lista de la derecha se muestran las terminales que ya están en las preferencias del usuario.

El botón ">" permite añadir la/s terminal/es seleccionada/s a la lista de la derecha (y por tanto a las preferencias).

El botón ">>" permite añadir todas las terminales encontradas a la lista de la derecha (y por tanto a las preferencias).

El botón "<" permite eliminar la/s terminal/es seleccionada/s en la lista de la derecha de las preferencias.

El botón "<<" permite eliminar todas las terminales de la lista de la derecha. Es decir, elimina todas las preferencias de terminales.

# Consignatarios

El funcionamiento es exactamente el mismo que el de la pestaña "Terminales", pero para empresas consignatarias.

# Líneas Marítimas (Armadores)

El funcionamiento es exactamente el mismo que el de la pestaña "Terminales", pero para navieras.

# Nueva Lista Carga/Descarga

Para la creación de nueva listas, la aplicación dispone de diferentes mecanismos para recuperar la información de los equipos que existen en la explanada de la Terminal o bien en el buque. Este proceso inicial recibe el nombre de **PRECARGA**. Todos los datos de la precargas están disponibles en Portic gracias a comunicaciones previas entre Agentes Consignatarios, Autoridad Portuaria y Terminales. Hay dos tipos de precarga: de import y de export.

# Precarga de import

Se accede a esta precarga pulsando la opción "Nueva lista de descarga" de la barra de navegación. Se muestra un pop up donde se deben informar los datos necesarios para realizar la precarga, que son:

- **Tipo de receptor.** Terminal o consignatario
- **Receptor del mensaje.** Lista de preferencias o búsqueda sobre todas las terminales, ó Lista de preferencias o búsqueda sobre todos los consignatarios (según el tipo de receptor seleccionado).
- **Terminal donde el buque descargará los equipos.** Si el Tipo de receptor es Terminal, se informa automáticamente al seleccionar el Receptor.
- Número de declaración sumaria. Se puede introducir la escala y con la tecla return se auto completa el número. La declaración sumaria debe haber sido aceptada por la APB y por la aduana.

| Documento de importación                                |
|---------------------------------------------------------|
| Receptor \star 🛛 Terminal 🛛 🚽 CARGILL ESPAÑA S.A. 🛛 🔍 🔍 |
| Terminal 🌸 CARGILL ESPAÑA S.A. 🛛 🔍 🔍                    |
| Ded. sumaria 🗚 08111512345                              |
| Aceptar Cancelar                                        |
|                                                         |

Una vez informados estos datos, se generará una nueva lista de descarga con los equipos incluidos en la declaración sumaria. Estos datos se obtienen de dos formas distintas:

- Si el emisor envía la sumaria a través de Portic, se extraerán los datos de la misma sumaria.
- Si el emisor envía la sumaria a través de otro canal, se extraerán los datos de la información que la APB envía a Portic sobre la sumaria.

Una vez generada la lista de descarga, se carga en la pantalla de edición, para poder modificarla. Es altamente recomendable repasar y/o completar los datos antes de enviar definitivamente la lista al receptor.

#### Precarga de export

Se accede a esta precarga pulsando la opción "Nueva lista de carga" de la barra de navegación. Se muestra una pantalla emergente (pop up) donde se deben informar los datos necesarios para realizar la precarga, que son:

- Tipo carga: Contenedores (Todos los equipos de la lista son contenedores) Rodados (Todos los equipos de la lista son rodados), Mixta (en la lista hay equipos de tipo contenedor y de tipo rodado). Este campo no se almacena en la base de datos, sólo sirve para configurar los Tipos de Receptor, y puede ser modificado posteriormente en cualquier momento.
- Tipo de receptor: Terminal, Consignatario, Resguardo (no disponible si tipo carga = Rodados).

•

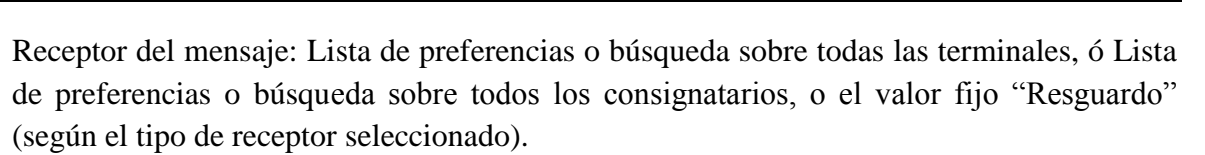

PORTIO

- Terminal donde el buque cargará los equipamientos. Si el Tipo de receptor es Terminal, se informa automáticamente al seleccionar el Receptor.
- Alternativamente, se debe indicar el número de escala o el número de viaje.
- Plazo: se debe indicar el período de tiempo atrás en el cual se recuperarán los equipos de los cuales se enviaron admítase a las terminales.

| Documento de exportación        |
|---------------------------------|
| Tipo Carga \star Contenedores 🔻 |
| Receptor * Terminal   🔻         |
| Terminal \star TCB 🛛 🔍          |
| Info.Viaje * Escala 🛛 🔻 18752   |
| Plazo ≱ 7 días I ▼              |
| Aceptar Cancelar                |
|                                 |
|                                 |

Una vez informados estos datos, se generará una nueva lista de carga. Los equipamientos se obtienen a partir de las NOTIFICACIONES DE ENTRADA (CODECO) y admítases (COPARN) que concuerden con los datos informados. Únicamente se tendrán en cuenta las <u>NOTIFICACIONES cuya fecha de creación no sean más antiguos a una o dos semanas según el valor informado en "Plazo".</u>

Una vez generada la lista de carga, se carga en la pantalla de edición, para poder modificarla. Es altamente recomendable repasar y/o completar los datos antes de enviar definitivamente la lista al receptor.

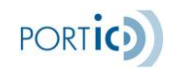

## Pantalla de Edición

# *Edición de los datos (consideraciones válidas en cualquier pantalla de la aplicación)*

Los campos marcados con un asterisco rojo son obligatorios.

Los campos con lupa abren una pantalla de búsqueda para seleccionar el valor del campo de la base de datos de Portic.

Los campos con desplegable y lupa permiten al usuario seleccionar entre sus preferencias, o abrir una pantalla de búsqueda para seleccionar cualquier valor.

Los cambios introducidos y una vez pulsado el botón de aceptar se graban automáticamente en un temporal en la base de datos central de Portic. El documento se guarda en estado de "En preparación" a la espera de que sea posteriormente enviado.

Hay cuatro formas de editar los datos:

- Edición básica: Consiste en un campo de texto donde se puede escribir el texto que se desee.
- Edición mediante combo: Consiste en una multi selección (combo) donde se puede seleccionar la opción adecuada entre las ofrecidas.
- Edición con buscador (lupa): Esta edición consta de un campo de texto bloqueado y un icono en forma de lupa que permite buscar. Pulsando la lupa, el usuario accede un formulario de búsqueda, dónde podrá buscar un elemento que coincida con el texto introducido.
- Edición con preferencias y buscador: Esta edición consta de un combo dónde el usuario puede seleccionar un valor de entre sus preferencias, y un icono en forma de lupa que permite buscar entre todos los valores almacenados en la base de datos.

#### Modificación Mensaje

La pantalla de edición permite al usuario editar los datos de un mensaje. Esta pantalla consta de dos o tres pestañas, según el Tipo de carga:

• **Datos generales:** En esta pestaña se editan los datos generales del mensaje. Se incluye un botón para guardar los cambios realizados.

Manual de Usuario de Lista de Carga/Descarga

| PORTIC CargoList v2.00                            | Usuario: Bert Cappuyns                  | Empresa: PORTIC S.A.      | Inicio sesión: 11.02/2011 9:47 🐧 |
|---------------------------------------------------|-----------------------------------------|---------------------------|----------------------------------|
| Lista Documentos   Ilueva lista de carga   Ilueva | lista de descarga   Preferencias   Modi | ficación mensaje          |                                  |
| Datos Generales Contenedores Rodados              |                                         |                           |                                  |
| Lista de descarga                                 |                                         |                           |                                  |
| Número de Lista: ESA619614882011173               | Nombre Bu                               | que: SINAN ATASOY         |                                  |
| Tipo Carga:                                       | Numero de Es                            | cala: • 01234             |                                  |
| Receptor del mensaje:  AUTOTERMINAL S.A.          | 📔 🔍 🔍 Terminal de Ca                    | arga: * AUTOTERMINAL S.A. | I • •                            |
| Puerto de descarga: 🛛 BARCELONA                   | Receptor de la l                        | ista: . AUTOTERMINAL S.A. | I • •                            |
| Remitente de la lista: * PORTIC S.A.              | 🛛 🔍 Código de la lí                     | nea: •                    | I                                |
| Número de viaje:                                  |                                         |                           |                                  |
|                                                   |                                         | Country                   |                                  |
|                                                   |                                         | ouarda                    | J                                |
|                                                   |                                         |                           |                                  |
|                                                   |                                         |                           |                                  |

El desplegable Tipo de Carga no se almacena en la base de datos, se "calcula" a partir de los equipos de la lista, y se puede modificar en cualquier momento, determinando la configuración de las pestañas de equipos, y manteniendo siempre la coherencia.

Ejemplo: Si en una lista los únicos equipos que hay son dos contenedores, el sistema informa Tipo carga = "Contenedores". Si el usuario modifica a "Mixta"; simplemente se añade la pestaña "Rodados", para que pueda añadir los equipos de tipo rodado.

Pero si el usuario modifica a "Rodados" el sistema avisa al usuario de que la selección no es coherente con los datos actuales y le pide confirmación antes de eliminar los contenedores ya existentes.

Las siguientes pestañas corresponden a los equipos, y dependen del tipo de carga, en la siguiente forma:

Para una lista de contenedores, sólo aparece una pestaña más, de nombre "Contenedores".

Para una lista de rodados, sólo aparece una pestaña más, de nombre "Rodados".

Para una lista mixta, aparecen dos pestañas más, "Contenedores" y "Rodados".

<u>Contenedores</u>: En esta pestaña se muestra un listado de los equipos de tipo contenedor incluidos en el mensaje. Se dispone de un pequeño buscador para localizar más fácilmente los contenedores deseados. También se permiten las siguientes operaciones:

- **Importar:** Se permite la importación de los contenedores de otro documento. Se puede utilizar esta operación para cargar los contenedores que nos haya enviado un consignatario de la mercancía.
- **Cargar Excel:** Se permite la importación de contenedores, previamente introducidos en una plantilla Excel.
- Añadir: Se permite añadir al mensaje un nuevo contenedor, de forma manual.

PORTIO

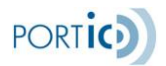

- Eliminar: Se eliminan del mensaje los contenedores seleccionados en el listado. Conviene destacar que si se elimina un contenedor, la única forma de recuperarlo es volver a introducir todos sus datos.
- **Modificar:** Se permite modificar manualmente los datos del contenedor seleccionado en el listado.

| PORTIC CargoList v2           | .00 Usuario: Bert Cappuyns                       | Empresa: PORTIC S.A.       | Inicio sesión: 11.02/2011 9.47 ( |
|-------------------------------|--------------------------------------------------|----------------------------|----------------------------------|
| Lista Documentos   Nueva list | a de carga 📋 Ilueva lista de descarga 📋 Preferen | ias   Modificación mensaje |                                  |
| Datos Generales Contenedore   | 15                                               |                            |                                  |
| ibrar por.                    | I V FILTRA                                       | R CARGAR EXCEL IMPOR       | TAR AÑADIR ELIMINAR MODIFICAR    |
| Tipo                          | Matricula                                        | Puerto carga Llen          | o/Vacio MMPP                     |
| 200                           | CCCC1234567                                      | JOHANNESBURG (ZAJNB) Liend | No No                            |
|                               |                                                  |                            |                                  |
|                               |                                                  |                            |                                  |
|                               |                                                  |                            |                                  |
|                               |                                                  |                            |                                  |
|                               |                                                  |                            |                                  |
|                               |                                                  |                            |                                  |
|                               |                                                  |                            |                                  |
|                               |                                                  |                            |                                  |
|                               |                                                  |                            |                                  |
|                               |                                                  |                            |                                  |
|                               |                                                  |                            |                                  |
|                               |                                                  |                            |                                  |

En esta pestaña se dispone de un pop up para realizar la edición (añadir/modificar) de los datos del contenedor, que consta a su vez de las siguientes pestañas:

- **Datos generales:** Se editan los datos generales del contenedor.
- Mercancías peligrosas del equipamiento: Se ofrece un listado de las mercancías peligrosas del contenedor, permitiendo añadir o eliminar.
- **Datos del trasbordo:** Se editan los datos de trasbordo. Únicamente está disponible para <u>listas de descarga</u>.

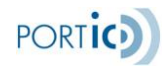

| atos generales [                                                      | Mercancias peligrosas Datos del Trasbordo |                                                                                                    |             |
|-----------------------------------------------------------------------|-------------------------------------------|----------------------------------------------------------------------------------------------------|-------------|
| Clase de Equ<br>Matricula del C                                       | ipamiento: * Contenedor V                 | Temperatura transporte:<br>Temperaturas (Min/Max):                                                                                    | 18.3        |
| Tipo                                                                  | y tamaño: * 2200 Q                        | Temperatura en:                                                                                                    | Celsius   V |
| Lie<br>Núm<br>Puerto de<br>Peso bruto del c<br>Dir<br>Dela<br>Derecha | no o Vacío:   Lieno                       | Información Adicional cod:<br>Información Adicional:<br>Instrucciones de carga:<br>Instrucciones de carga:<br>Armador del contenedor: |             |
| Dimer                                                                 | Altura:                                   | Consignatario del contenedor:<br>Servicio de la naviera:                                                                              |             |

 Rodados: En esta pestaña se muestra un listado de los equipos de tipo rodado incluidos en el mensaje. Se dispone de un pequeño buscador para localizar más fácilmente los rodados deseados (con filtros/criterios de búsqueda diferentes a los de contenedores, apropiados para carga rodada). Se permiten las mismas operaciones que en la pestaña "Contenedores".

| ) PORTIC         | CargoList v2.00          | Usuario: Be                     | t Cappuyns       | Empr              | esa: PORTIC S.A. | Inicio a        | esión: 11/02/2011 9:47 🕕 |
|------------------|--------------------------|---------------------------------|------------------|-------------------|------------------|-----------------|--------------------------|
| Lista Documer    | ntos   Nueva lista de ca | irga 📋 Ilueva lista de descarga | Preferencias   N | lodificación mens | aje              |                 |                          |
| Datos Generale   | s Contenedores Ro        | odados                          |                  |                   |                  |                 |                          |
| Filtrar por: (   |                          |                                 | FILTRAR          |                   | CARGAR EXCEL     | IMPORTAR AÑADIR | ELMINAR MODIFICAR        |
| Clase            | Tipo                     | Cantidad Bastidor               | Matricula        | Usado             | Marca            | Modelo          | Puerto carga             |
| Automóvil        |                          | VINOPEL11ES001                  |                  |                   | AUDI             | A3 FULL EQUP    | HAMBURG                  |
|                  |                          |                                 |                  |                   |                  |                 |                          |
|                  |                          |                                 |                  |                   |                  |                 |                          |
|                  |                          |                                 |                  |                   |                  |                 |                          |
|                  |                          |                                 |                  |                   |                  |                 |                          |
|                  |                          |                                 |                  |                   |                  |                 |                          |
|                  |                          |                                 |                  |                   |                  |                 |                          |
|                  |                          |                                 |                  |                   |                  |                 |                          |
|                  |                          |                                 |                  |                   |                  |                 |                          |
|                  |                          |                                 |                  |                   |                  |                 |                          |
|                  |                          |                                 |                  |                   |                  |                 |                          |
|                  |                          |                                 |                  |                   |                  |                 |                          |
|                  |                          |                                 |                  |                   |                  |                 |                          |
| istando 1 rodado | os de un total de 1      |                                 |                  |                   |                  |                 |                          |

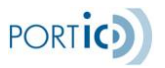

En esta pestaña se dispone de un pop up para realizar la edición (añadir/modificar) de los datos del rodado, que consta a su vez de las siguientes pestañas:

• **Datos generales:** Se editan los datos generales del rodado.

| Detaile del rodado                  |                         |                  |
|-------------------------------------|-------------------------|------------------|
| Datos generales Datos del Trasbordo |                         |                  |
| Clase de Rodado: 🛛 🗎 🖌              | Peso bruto:             | 1850             |
| Usado:                              | Dimensiones             |                  |
| Bastidor: VINOPEL11ES001            | Longitud:               |                  |
| Matricula:                          | Anchura:                |                  |
| Tipo: v                             | Altura:                 |                  |
| Estado: * Import                    | Dimensiones en:         |                  |
| Cantidad                            | Instrucciones de carga: |                  |
| Marca: AUDI                         | Instrucciones de carga: |                  |
| Modelo: A3 FULL EQUIP               |                         |                  |
|                                     | Armadori                | Iv               |
| Número B/L:                         | Consignatario rodado:   | ······ Iv 9      |
| Puerto carga: 🔹 HAMBURG             | Servicio de la naviera: |                  |
| Puerto de descarga: 🔹 BARCELONA     | Fabricante:             |                  |
|                                     |                         |                  |
|                                     |                         |                  |
|                                     |                         |                  |
|                                     |                         | Aceptar Cancelar |
|                                     |                         |                  |

Las clases de rodado disponible son: Automovil, Trailer, Articulado.

Solo para Trailers y Articulados se debe informar (es obligatorio) el Tipo.

Se puede identificar un rodado de forma individual, o por cantidad (lo que llamamos "lote" de rodados; usado en la carga, cuando el consignatario no conoce el detalle de cada rodado, solo la cantidad).

Para identificar un rodado de forma individual:

Automóvil: Indicar Bastidor para nuevos, matrícula para usados.

- **Trailer:** Indicar la matrícula.
- Articulado: Indicar el bastidor de la cabeza tractora, y opcionalmente la matrícula del tráiler asociado.

Para identificar un rodado por cantidad ("lote" de rodados):

No informar bastidor ni matrícula.

Es obligatorio informar marca o modelo (o ambos).

Si se trata de rodados usados (individuales o "lotes"), se debe marcar el check "Usado", y no se puede informar la marca. Esto es un requerimiento de la guía del mensaje COPRAR, pues en ella "usado" es un código de marca concreto.

• **Datos del trasbordo:** Se editan los datos de trasbordo. Únicamente está disponible para <u>listas de descarga</u>.

# Cargar Excel

Mediante la siguiente opción se nos permite la importación de un fichero Excel, donde previamente se han introducido los datos de los equipos (cada fila corresponde a un equipo).

El formato del fichero debe seguir la estructura de la plantilla Excel previamente definida, y disponible desde la web de Portic.

Conviene destacar que existirán dos versiones de plantilla, igualmente válidas:

Plantilla de contenedores: Se mantiene la antigua plantilla para que aquellos consignatarios que trabajen exclusivamente con contenedores y ya dispongan de ella no necesiten hacer ningún cambio. Sólo permite añadir equipos de tipo contenedor a la lista.

Plantilla de equipos (más general): Es una nueva plantilla, permite añadir a la lista equipos de tipo rodado y de tipo contenedor.

Link de acceso a las plantillas Excel: <u>Plantillas Excel carga equipos</u>

Una vez que se importe el fichero, se crearán los equipos que sean correctos, y se informará del resultado de la carga. Se deben informar como mínimo las columnas que sean obligatorias en cada caso.

| 0.1                    |                         |                                                                              | Unid            | lad temperatura         | Valores     | Descripción                             |
|------------------------|-------------------------|------------------------------------------------------------------------------|-----------------|-------------------------|-------------|-----------------------------------------|
| Columna                | Descripci               | on                                                                           |                 |                         | CEL         | Grados celsius (valor por defecto)      |
| Matrícula              | Matrícula (             | del contenedor                                                               |                 |                         | FAH         | Farenheit                               |
| Tipo contenedor        | Se recomi               | enda usar la norma ISO 6346                                                  | Tom             | moratura do tranonarto  | Tomporate   | un de transporte                        |
| Estado                 | Valores                 | Descripción                                                                  | -               | iperatura de d'ansporte |             |                                         |
|                        | 2                       | Export                                                                       | Rang            | go minimo (temperatura) | Temperatu   | ira minima de transporte                |
|                        | 3                       | Inport                                                                       | Rang            | go máximo (temperatura) | Temperatu   | ira máxima de transporte                |
|                        | 6                       | Trepshordo misma terminal                                                    | onu             | mmpp                    | Número or   | iu de la mercancía peligrosa, si la hay |
|                        | 61                      | Transbordo misma terminal                                                    | clase           | e mmpp                  | Clase de la | a mercancía peligrosa, si la hay        |
|                        | 01                      | Transbordo entre dos terminales                                              | Bool            | kina                    | Número de   | e booking (sólo en listas de carga)     |
| Lleno/Vacio            | Valores                 | Descripción                                                                  |                 |                         |             |                                         |
|                        | 4                       | Vacío                                                                        | Num             | nero de B/L             | Numero de   | B/L (solo en listas de descarga)        |
|                        | 5                       | Lleno                                                                        | Dime            | ensionUnit              | Valores     | Descripción                             |
| Puerto carga/descarga  | En las lista            | as de descarga, se informará el cód                                          | 90              |                         | CMT         | Centímetros                             |
| r dorto ourgandocourgu | locode del<br>informará | l puerto de carga. En las listas de ca<br>el código locode del puerto de des | rga, se<br>arqa |                         | INH         | Pulgadas                                |
| Puerto destino         | Código Lo               | code del puerto de destino. Dato ol                                          | ligatorio Dime  | ensionFront             | Dimension   | es del contenedor                       |
|                        | para listas             | : de carga                                                                   | Dime            | ensionBack              | Dimension   | es del contenedor                       |
| Peso bruto             | Peso en K               | gm                                                                           | Direct          | engionDight             | Dimension   | es del contenedor                       |
| Scac armador           | Código SC               | AC del armador del contenedor                                                | Dirik           | ensionagia              | Dimension   |                                         |
| Precinto               | Precinto d              | el contenedor                                                                | Dime            | ensionLeft              | Dimension   | es del contenedor                       |
|                        |                         |                                                                              | Dime            | ensionHeight            | Dimension   | es del contenedor                       |

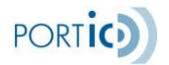

# Formato Excel

| 91    | 🕗 = 🛛 🙋 http:/ |                                  | 🖌 🛃 🗶 Google     |             |                       |                                                     |             |                    |                 |
|-------|----------------|----------------------------------|------------------|-------------|-----------------------|-----------------------------------------------------|-------------|--------------------|-----------------|
| rchiv | o * Google     | G-                               | 🛩 Go 🕂 🧃         | 6 M • 🥝 🛿   | 🖥 🔹 🏠 Bookmarks = 📓   | 344 blocked 🛛 🍄 Check 👻 🍕 Autoritiek 👻 🔚 Autoriti 🍙 | Send to 👻 🥖 |                    |                 |
| •     | 🛠 🌈 http://www | w.portic.net/doc_usuar           | io/manuales/list | s%2         |                       |                                                     |             | 💁 • 📾 • 🖶 •        | 🔂 Página 🔹 🙆 Hé |
|       | E1 •           | <ul> <li>Puerto carga</li> </ul> | /descarga        |             |                       |                                                     |             |                    |                 |
|       | A              | B                                | C                | D           | E                     | F G H                                               | 1           | J                  | K               |
| N     | latricula      | Tipo contenedor                  | Estado           | Lieno/Vacio | Puerto carga/descarga | Pitn las listas de descarga, se informará el jador  | Precinto    | Unidad temperatura | Temperatura de  |
|       |                |                                  |                  |             |                       | código locode del puerto de carga.                  |             |                    |                 |
|       |                |                                  |                  |             |                       | In his list of de cares, so information             |             |                    |                 |
|       |                |                                  |                  |             |                       | cidigo locode del puerto de descarga                |             |                    |                 |
|       |                |                                  |                  |             |                       | could active an har to an encuda                    |             |                    |                 |
|       |                |                                  |                  |             |                       |                                                     |             |                    |                 |

Posicionándonos sobre cada columna, nos aparecerá un comentario sobre las descripciones de las columnas y los posibles valores a informar.

**Operaciones sobre Documentos** 

En el presente apartado se describen las operaciones sobre los documentos mostrados en la tabla de la pantalla principal. La barra de operaciones es diferente según el documento sea una lista o un informe, y según la lista se halle en preparación o cualquier otro estado "enviado":

| ) PORTI                                                                                                    | C CargoList  | t v2.00          |                | Usuario: E    | Bert Cappuyns |               | Empresa        | # PORTIC S | A.             | Inicio se   | rsión: 11 | /02/2011 9.47 |
|----------------------------------------------------------------------------------------------------|--------------|------------------|----------------|---------------|---------------|---------------|----------------|------------|----------------|-------------|-----------|---------------|
| Lista Docum                                                                                                    | ntos   Nuev  | a lista de carga | Ilueva lista   | a de descarga | a   Preferen  | cias          |                |            |                |             |           |               |
|                                                                                                    | •            |                  | -              | •             |               | - Circuito: ( | Todos   🔻 Est  | ado:       | • Desde: (     | Últimos 7 d | ias 💌 é   | Buscar        |
| DUAs                                                                                                    | FUSIONAR     | MPRIM            | R HISTÓ        | RICO E        | DITAR         | ELIMINAR      | VER            | ENVIAR     | ENVIAR A RESO  | UARDO       |           |               |
| Barco                                                                                                    | LLegada      | Salida           | Tipo Doc       | Tipo Carga    | Emisor        | Receptor      | Estado         | Fecha      | Nº Documento   | Versión     | Usuario   | Estado Resgu  |
| INAN ATAS                                                                                                    | 2009/02/06 0 | 2009/02/10 0     | Lista de desc  | Contenedor    | PORTIC S.A.   | COSCO IBERI   | Entregado      | 08/02/2011 | ESA61961488201 | 1           | TEROGER   |               |
| SINAN ATAS                                                                                                    | 2009/02/06 0 | 2009/02/10 0     | Lista de desc  | Rodados       | PORTIC S.A.   | AUTOTERMIN    | En preparacion | 07.02/2011 | ESA61961488201 | 1           | TEROGER   |               |
| SINAN ATAS                                                                                                    | 2009/02/06 0 | 2009/02/10 0     | Lista de desc  | Contenedor    | PORTIC S.A.   | COSCO IBERI   | En preparacion | 10/02/2011 | ESA61961488201 | 2           | PROVAB    |               |
| SINAN ATAS                                                                                                    | 2009/02/06 0 | 2009/02/10 0     | Lista de desc  |               | PORTIC S.A.   | EVERGREEN     | En preparacion | 08/02/2011 | ESA61961488201 | 1           | PROVAB    |               |
|                                                                                                    |              |                  | Lista de carga |               | PORTIC S.A.   | AUTOTERMN     | En preparacion | 04/02/2011 | ESA61961488201 | 1           | TEROGER   |               |
|                                                                                                    |              |                  |                |               |               |               |                |            |                |             |           |               |
|                                                                                                    |              |                  |                |               |               |               |                |            |                |             |           |               |
|                                                                                                    |              |                  |                |               |               |               |                |            |                |             |           |               |
|                                                                                                    |              |                  |                |               |               |               |                |            |                |             |           |               |
|                                                                                                    |              |                  |                |               |               |               |                |            |                |             |           |               |
|                                                                                                    |              |                  |                |               |               |               |                |            |                |             |           |               |
|                                                                                                    |              |                  |                |               |               |               |                |            |                |             |           |               |
|                                                                                                    |              |                  |                |               |               |               |                |            |                |             |           |               |
|                                                                                                    |              |                  |                |               |               |               |                |            |                |             |           |               |
|                                                                                                    |              |                  |                |               |               |               |                |            |                |             |           |               |
|                                                                                                    |              |                  |                |               |               |               |                |            |                |             |           |               |
| <anterior< td=""><td>Siguiente</td><td>·</td><td></td><td></td><td></td><td></td><td></td><td></td><td></td><td>Página</td><td>1 de</td><td>1</td></anterior<> | Siguiente    | ·                |                |               |               |               |                |            |                | Página      | 1 de      | 1             |

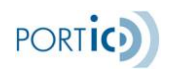

# Operaciones sobre informes y confirmaciones de listas

Las únicas operaciones disponibles sobre informes de carga/descarga son: Imprimir: Permite obtener un informe en formato PDF o Excel del informe de carga/descarga. Histórico: Permite consultar todos los mensajes (de tipo informe o confirmación de lista) recibidos de la Terminal para esa escala/circuito.

# Operaciones sobre listas "enviadas"

- **Duas.** Este botón permite la consulta de los Duas Aceptados por la Autoridad Portuaria, después de enviar al Resguardo; dicha información se exportará mediante una hoja Excel.
- **Fusionar.** Permite crear una única lista a partir de dos o más listas.
- Imprimir. Genera el informe de Gestión en formato PDF o Excel.
- Histórico. Visualización de las versiones enviadas del mismo documento.
- **Modificar.** Permite modificar un documento ya enviado, enviando un documento de substitución.
- Cancelar. Permite la cancelación mediante el envío de un documento de cancelación.
- Ver. Vista rápida y agrupada del documento, no permite modificarlo.

## Operaciones sobre listas "en preparación"

- Fusionar. Permite crear una única lista a partir de dos o más listas.
- Imprimir. Genera el informe de Gestión en formato PDF o Excel.
- Editar. Permite modificar un documento en preparación, antes de enviarlo.
- Eliminar. Permite eliminar (previa confirmación) un documento antes de enviarlo. Si se elimina el documento no se podrá recuperar, será necesario volver a crearlo.
- Ver. Vista rápida y agrupada del documento, no permite modificarlo.

## Fusionar

La opción de fusionar permite "unir" dos o más listas de equipos en una única lista para el envío. Esta operación está diseñada para resolver las lista de contenedores de "joint services" entre varios Agentes Consignatarios y la lista de equipos definitiva es enviada a la Terminal por un único Agente.

| ) PORTI                                                                                                    | IC CargoLis  | t v2.00          |                | Usuario: E    | Bert Cappuyns |               | Empresa        | E PORTIC S. | А.             | Inicio se   | esión: 11 | .02/2011 9:47 ( |
|----------------------------------------------------------------------------------------------------|--------------|------------------|----------------|---------------|---------------|---------------|----------------|-------------|----------------|-------------|-----------|-----------------|
| Lista Docum                                                                                                    | entos   Nuev | a lista de carga | Ilueva list    | a de descarga | Preference    | ias           |                |             |                |             |           |                 |
|                                                                                                    | •            |                  | -              |               |               | - Circuito: ( | Todos   🔹 Est  | ado:        | • Desde: (     | Últimos 7 d | íos I 🔻 🗧 | Buscar          |
| DUAs                                                                                                    | FUSIONAR     | MPRM             | R HISTÓ        | RICO E        | DITAR         | ELMNAR        | VER            | ENVIAR      | ENVIAR A RESO  | UARDO       |           |                 |
| Barco                                                                                                    | LLegada      | Salida           | Tipo Doc       | Tipo Carga    | Emisor        | Receptor      | Estado         | Fecha       | II" Documento  | Versión     | Usuario   | Estado Resgu    |
| NAN ATAS                                                                                                    | 2009/02/06 0 | 2009/02/10 0     | Lista de desc  | Contenedor    | PORTIC S.A.   | COSCO IBERI   | Entregado      | 08/02/2011  | ESA61961488201 | 1           | TEROGER   |                 |
| NAN ATAS                                                                                                    | 2009/02/06 0 | 2009/02/10 0     | Lista de desc  | Rodados       | PORTIC S.A.   | AUTOTERMIN    | En preparacion | 07/02/2011  | ESA61961488201 | 1           | TEROGER   |                 |
| NAN ATAS                                                                                                    | 2009/02/06 0 | 2009/02/10 0     | Lista de desc  | Contenedor    | PORTIC S.A.   | COSCO IBERI   | En preparacion | 10/02/2011  | ESA61961488201 | 2           | PROVAB    |                 |
| NAN ATAS                                                                                                    | 2009/02/06 0 | 2009/02/10 0     | Lista de desc  |               | PORTIC S.A.   | EVERGREEN     | En preparacion | 08/02/2011  | ESA61961488201 | 1           | PROVAB    |                 |
|                                                                                                    | -            | -                | Lista de carga |               | PORTIC S.A.   | AUTOTERMN     | En preparacion | 04/02/2011  | ESA61961488201 | 1           | TEROGER   |                 |
|                                                                                                    |              |                  |                |               |               |               |                |             |                |             |           |                 |
|                                                                                                    |              |                  |                |               |               |               |                |             |                |             |           |                 |
|                                                                                                    |              |                  |                |               |               |               |                |             |                |             |           |                 |
|                                                                                                    |              |                  |                |               |               |               |                |             |                |             |           |                 |
|                                                                                                    |              |                  |                |               |               |               |                |             |                |             |           |                 |
|                                                                                                    |              |                  |                |               |               |               |                |             |                |             |           |                 |
|                                                                                                    |              |                  |                |               |               |               |                |             |                |             |           |                 |
|                                                                                                    |              |                  |                |               |               |               |                |             |                |             |           |                 |
|                                                                                                    |              |                  |                |               |               |               |                |             |                |             |           |                 |
|                                                                                                    |              |                  |                |               |               |               |                |             |                |             |           |                 |
|                                                                                                    |              |                  |                |               |               |               |                |             |                |             |           |                 |
| <anterior< td=""><td>Siguiente</td><td>&gt;</td><td></td><td></td><td></td><td></td><td></td><td></td><td></td><td>Página</td><td>1 de</td><td>1</td></anterior<> | Siguiente    | >                |                |               |               |               |                |             |                | Página      | 1 de      | 1               |

Para realizar la operación debe seleccionar dos o más listas. La selección se realiza pulsando las teclas "SHIFT" o "CTRL" y el botón del ratón. Para fusionar las listas han de ser "fusionables"; la aplicación comprueba que las listas sean de la misma escala (Buque, ETA-ETD, Terminal) y circuito (carga/descarga). La nueva lista queda en estado de preparación para poder continuar realizando las modificaciones pertinentes.

## Imprimir

Realiza un informe de gestión sobre el documento (lista, confirmación de lista o informe) seleccionado.

Se ofrecen dos formatos: PDF, Excel.

Se ofrecen dos tipos de informes: Abreviada, Completa. La versión completa ofrece más datos del equipo (tanto para contenedores como para rodados) (dimensiones, extra medidas, temperaturas, agente consignatario, observaciones...)

Sólo para el formato PDF, los equipos pueden agruparse por diversos criterios (según el tipo de equipos cargados/descargados).

PORTIO

| Imprimir lista de rodados                     |   |
|-----------------------------------------------|---|
| Formato                                       |   |
| PDF                                           | l |
| O Excel                                       | l |
| Tipo de impresión                             | l |
| 🔘 Abreviada                                   | l |
| <ul> <li>Completa</li> </ul>                  | l |
|                                               | l |
| Tipo de agrupación                            | I |
| <ul> <li>Por puerto,clase y marca</li> </ul>  | l |
| ◯ Por clase, puerto y marca                   | l |
| <ul> <li>Por clase, marca y puerto</li> </ul> | l |
| <ul> <li>Por clase, tipo y puerto</li> </ul>  | l |
| Generar Cancelar                              | l |
|                                               |   |
|                                               |   |

## Histórico

La opción de histórico muestra las diferentes versiones del mismo documentos con sus correspondientes respuestas (Aperaks) asociadas.

| Carga bescarga   | IIº Carga Descarga | Versión | Fecha Envío      | Emisor      | Receptor            | Estado    |
|------------------|--------------------|---------|------------------|-------------|---------------------|-----------|
| ista de descarga | ESA619614882011174 | 1       | 08/02/2011 12:33 | PORTIC S.A. | COSCO IBERIA SHIP A | Entregado |
|                  |                    |         |                  |             |                     |           |
|                  |                    |         |                  |             |                     |           |
|                  |                    |         |                  |             |                     |           |
|                  |                    |         |                  |             |                     |           |
|                  |                    |         |                  |             |                     |           |
|                  |                    |         |                  |             |                     |           |
|                  |                    |         |                  |             |                     |           |
|                  |                    |         |                  |             |                     | Cerrar    |
|                  |                    |         |                  |             |                     | Cerrar    |

Si la respuesta recibida es de rechazo, situándonos sobre él podemos ver en la parte inferior de la pantalla el detalle del motivo de rechazo.

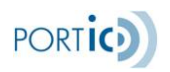

# Modificar / Editar

Las operaciones de Modificar / Editar permiten alterar el contenido del documento. En la opción de modificar se asume que el mensaje ya ha sido enviado previamente y se va a realizar una modificación con el envío de un documento de substitución. En el caso de Editar el documento nunca ha sido enviado previamente por lo que se realizar una modificación sobre un documento nuevo. Una vez realizados los cambios se ha creado un documento en estado de "en preparación" que resta a la espera de ser enviado pulsando el botón de <u>Enviar</u>.

# Cancelar / Eliminar

La operación Cancelar envía un documento de cancelación de la lista seleccionada.

La operación Eliminar está activa sobre documentos que nunca hayan sido enviados. El botón elimina (previa confirmación del usuario) el documento totalmente de la base de datos de Portic, de forma que no se puede volver a recuperar.

#### Ver

Esta operación permite visualizar la lista sin crear ninguna copia para la edición ni la modificación. En las pestañas de equipos ("Contenedores" y "Rodados") se muestran los equipos, y se ofrecen capacidades de filtros o búsquedas (los mismos que en Editar).

| PORTIC CargoL                 | .ist v2.00                      | Usuario: Bert Cappuyns      | Empresa:               | PORTIC S.A. | Inicio sesión: | 11.02/2011 9:47 🕕 |
|-------------------------------|---------------------------------|-----------------------------|------------------------|-------------|----------------|-------------------|
| Lista Documentos   Nu         | ieva lista de carga 📋 Nueva lis | sta de descarga   Preferenc | ias   Consulta Mensaje |             |                |                   |
| Datos Generales Conte         | medores                         |                             |                        |             |                |                   |
| Filtrar por:                  | I •                             | FLT                         | RAR                    |             |                | CONSULTAR         |
| Tipo Equipamiento             | Matricula                       |                             | Puerto carga           | Lleno/Vacio | MMPP           |                   |
| 2200                          | CCCC1234567                     |                             | JOHANNESBURG           | Lieno       | No             |                   |
|                               |                                 |                             |                        |             |                |                   |
|                               |                                 |                             |                        |             |                |                   |
|                               |                                 |                             |                        |             |                |                   |
|                               |                                 |                             |                        |             |                |                   |
|                               |                                 |                             |                        |             |                |                   |
|                               |                                 |                             |                        |             |                |                   |
|                               |                                 |                             |                        |             |                |                   |
|                               |                                 |                             |                        |             |                |                   |
|                               |                                 |                             |                        |             |                |                   |
|                               |                                 |                             |                        |             |                |                   |
|                               |                                 |                             |                        |             |                |                   |
| Listando 1 equipamientos de l | un total de 1                   |                             |                        |             |                |                   |

# Enviar

Realiza el envío de un documento en estado de "En preparación". La aplicación realiza todas las comprobaciones antes de enviar el mensaje, con el objeto de asegurar la rápida entrega de la documentación.

# Enviar a Resguardo

Se realiza el envío de una copia de la lista de carga, a la Autoridad Portuaria de Barcelona.

Anexo envío Resguardo APB "Levante sin Papeles".

# Circuito de comunicación

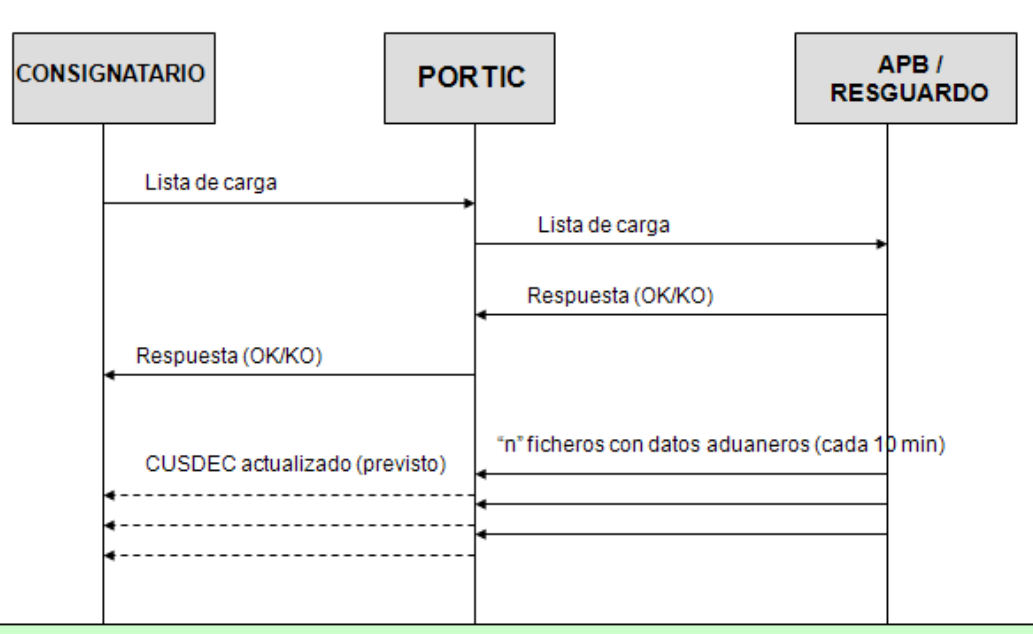

- 1. La lista de carga se puede enviar al resguardo via Portic CargoList o por mensajería EDI (poniendo la APB como receptor)
- 2. La lista se puede enviar al resguardo con total independencia de la comunicación con la Terminal de contenedores.

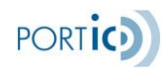

# Funcionamiento con Portic CargoLIst: envio de lista al resguardo

| Con Portic Carg<br>enviar copia al r | oList podemo<br>esguardo | S                     |          |                   |                         |                                     |
|--------------------------------------|--------------------------|-----------------------|----------|-------------------|-------------------------|-------------------------------------|
| Portic CargoList v1.8                | 2 Us                     | uario: A PEREZ Y CIA  |          | Empresa: APEREZ Y | CIA S.L.                | Inicio sesión: 23/09/2009 12:36:00  |
| Buscar   Ilueva lista de carga       | Ilueva lista de descarg  | ра                    |          |                   |                         |                                     |
|                                      |                          | • ]                   |          | - Circuito: Toda  | os I 🔻 Desde: Hoy       | Uscar Linpiar                       |
|                                      | FUSIONAR                 | GENERAR POF HISTÓR    | 1000 MO  | OFFICAR CANCEL    | AR VER DI               | MAR ENMAR A RESOLARDO               |
| Documento                            | Emisor                   | Receptor              | Estado   | Fecha envío I     | " Carga Descarga / Vers | Usuario Estado en resguardo         |
| Liste de carge                       | A PEREZ Y CIA SL.        | TERMINAL CONTENDORS   | Aceptado | 23/09/2009 10:23  | 0612ZMU809003777200     | Lista de carga abierta              |
| )) Portic CargoList 🕫                | 52 L                     | Anuario: A PEREZ Y CA |          | Empresa: AFER     | bierto, cerrac          | da, rechazada)                      |
| Buscar   Nueva lista de carg         | a 📋 Hueva lista de desci | ar ga                 |          |                   |                         |                                     |
| <b>v</b>                             | - [                      |                       |          | - Circuitor       | Todos   🔻 Desde: Ho     | y   • Buscar Linpiar                |
|                                      | FUSIONAR                 | GENERAR POF HIST      | TÓRICO I | HODIFICAR CAN     | CELAR VER               | ENVAR ENVAR A RESOLARDO             |
| Documento                            | Emisor                   | Receptor              | Estado   | Fecha envío       | IIº Carga Descarga / V  | ers Usuario Estado en resguardo     |
| ROME EXPRESS 2449/2019 - 2           |                          |                       |          |                   |                         | 1                                   |
| Lista de carga                       | A PEREZ Y CH SL          | TERMINAL CONTENDORS   | Aceptado | 23/09/2009 10:23  | 106122/MUB3900377720    | 0 PEREN Lista de carga abierta<br>0 |
|                                      |                          |                       |          |                   |                         |                                     |

# Funcionamiento con Portic CargoLIst: consulta información aduanera (1)

| Ilueva lis | ta de carga 📋 Nueva list | a de descarga 📋 Consulta Mensaje |             |      |              |           |
|------------|--------------------------|----------------------------------|-------------|------|--------------|-----------|
| enerales E | quipamientos             |                                  |             |      |              |           |
|            |                          | FILTRAR                          |             |      |              | CONSULTAR |
| apamiento  | Matricula                | Puerto descarga                  | Lieno/Vacio | MMPP | Estado en el | Resguardo |
|            | FSCU6191855              | HOUSTON (USHOU)                  | Lieno       | No   | Aceptado     | 1         |
|            | FSCU6457230              | HOUSTON (USHOU)                  | Lieno       | No   | Aceptado     |           |
|            | TRLU6767574              | HOUSTON (USHOU)                  | Lieno       | No   | Aceptado     |           |
|            | ZCSU8969746              | HOUSTON (USHOU)                  | Lieno       | No   | Aceptado     |           |
|            | TGHU7513260              | HOUSTON (USHOU)                  | Lleno       | No   | Aceptado     |           |
|            | ZCSU5103676              | HOUSTON (USHOU)                  | Lieno       | No   | Aceptado     |           |
|            | ZCSU2733075              | HOUSTON (USHOU)                  | Lieno       | No   | Aceptado     |           |
|            | ZCSU2768507              | HOUSTON (USHOU)                  | Lieno       | No   | Aceptado     | 1 1       |
|            | UESU4123932              | HOUSTON (USHOU)                  | Lieno       | No   | DOC          |           |
|            | CLHU8536877              | PT EVEROLADES (USPEF)            | Lieno       | No   | Aceptado     |           |
|            | UESU2331454              | PT EVEROLADES (USPEF)            | Lleno       | No   | Aceptado     | /         |
|            | TGHU2997326              | PT EVEROLADES (USPEF)            | Lieno       | No   | Aceptado     |           |
|            | ZCSU5929354              | PT EVEROLADES (USPEF)            | Lleno       | No   | Aceptado     |           |
|            | FSCU6656248              | PT EVEROLADES (USPEF)            | Lieno       | No   | Aceptado     |           |
|            |                          |                                  |             |      | $\sim$       |           |

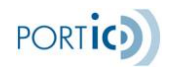

# Funcionamiento con Portic CargoLIst: consulta información aduanera (2)

| Datos del Equipamiento    | Mercancías peligrosas del equipamiento | Datos de Trasbo | rdo Datos del resgu | Jardo               |
|---------------------------|----------------------------------------|-----------------|---------------------|---------------------|
| Estado del contenedor:    | Aceptado                               |                 |                     |                     |
| Manifiesto de transbordo: | LSP autoriza                           | do – caso       | de despache         | o por DUA           |
| Conocimientos:            |                                        |                 |                     |                     |
| Documentos DUA:           | Documento                              | Peso            | Número de bultos    | Partida arancelaria |
|                           | 09ES00081213081550001                  | 16950           | 880                 | 2204                |
|                           | 09ES00081213081568001                  | 2100            | 100                 | 2204                |
|                           |                                        |                 |                     |                     |
|                           |                                        |                 |                     |                     |
|                           |                                        |                 |                     |                     |
|                           |                                        |                 |                     |                     |
| Pero total:               | 19050                                  |                 |                     |                     |

# Funcionamiento con Portic CargoLIst: consulta información aduanera (2)

| Datos del Equiparniento   | Mercancías peligrosas del equipamiento | Datos de Trasbordo | Datos del resguard | 0                  |
|---------------------------|----------------------------------------|--------------------|--------------------|--------------------|
| Estado del contenedor:    | DOC                                    |                    |                    |                    |
| Manifiesto de transbordo: | LSP pendiente                          | informar o         | rechazado          |                    |
| Conocimientos:            |                                        |                    |                    |                    |
| Documentos DUA:           | Documento                              | Peso Nú            | mero de bultos Pa  | artida arancelaria |
|                           |                                        |                    |                    |                    |
|                           |                                        |                    |                    |                    |
|                           |                                        |                    |                    |                    |
|                           |                                        |                    |                    |                    |
|                           |                                        |                    |                    |                    |
|                           | 0                                      |                    |                    |                    |
| Peso total:               |                                        |                    |                    |                    |

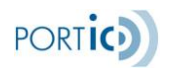

| Funcionamie<br>aduanera (2)                 | nto con Portic C                       | CargoList:         | consulta i      | información         |
|---------------------------------------------|----------------------------------------|--------------------|-----------------|---------------------|
| Detalle del equipamiento                    |                                        |                    |                 |                     |
| Datos del Equipamiento M                    | lercancías peligrosas del equipamiento | Datos de Trasbordo | Datos del resgu | iar do              |
| Estado del contenedor:                      | Aceptado                               |                    |                 |                     |
| Manifiesto de transbordo:<br>Conocimientos: | <sup>08119506282</sup><br>7 LSP auto   | orizado – cas      | o de trasbo     | ordo                |
| Documentos DUA:                             | Documento                              | Peso Ilúm          | ero de bultos   | Partida arancelaria |
|                                             |                                        |                    |                 |                     |
|                                             |                                        |                    |                 |                     |
|                                             |                                        |                    |                 |                     |
|                                             |                                        |                    |                 |                     |
| Peso total:                                 | 0                                      |                    |                 |                     |
| Número de bultos totales:                   | 0                                      |                    |                 |                     |

# Mejoras Levante Sin Papeles

Se han añadido algunas mejoras en el Levante Sin Papeles a la Exportación (exclusivamente para contenedores).

En la lista de contenedores

| PORTIC C           | argoList v2.00           | Usua               | rio: Bert Cappuyns    | Empre            | MA: PORTIC S. | A. Inicio              | sesión: 1 | 1/02/2011 9:47 ( |
|--------------------|--------------------------|--------------------|-----------------------|------------------|---------------|------------------------|-----------|------------------|
| ista Documentos    | s   Nueva lista de carga | Ilueva lista de de | scarga   Preferencias | Consulta Mensaje |               |                        |           |                  |
| Datos Generales    | Contenedores             |                    |                       |                  |               |                        |           |                  |
| trar por:          |                          |                    | FILTRAR               |                  |               |                        |           | CONSULTAR        |
| lipo Equipamiento  | o Matricula              |                    | Puerto descarga       | Lleno/Vacio      | MMPP          | Estado en el Resguardo | Despachos | Confirmado       |
| 200                | CNTU1234567              |                    | HAFA                  | Lieno            | No            |                        |           |                  |
|                    |                          |                    |                       |                  |               |                        |           |                  |
|                    |                          |                    |                       |                  |               |                        |           |                  |
|                    |                          |                    |                       |                  |               |                        |           |                  |
|                    |                          |                    |                       |                  |               |                        |           |                  |
|                    |                          |                    |                       |                  |               |                        |           |                  |
|                    |                          |                    |                       |                  |               |                        |           |                  |
|                    |                          |                    |                       |                  |               |                        |           |                  |
|                    |                          |                    |                       |                  |               |                        |           |                  |
|                    |                          |                    |                       |                  |               |                        |           |                  |
|                    |                          |                    |                       |                  |               |                        |           |                  |
|                    |                          |                    |                       |                  |               |                        |           |                  |
|                    |                          |                    |                       |                  |               |                        |           |                  |
| lando 1 equipamier | ntos de un total de 1    |                    |                       |                  |               |                        |           |                  |
|                    |                          |                    |                       |                  |               |                        | _         |                  |

Se añaden las columnas:

- **Despachos:** Indica si se han recibido despachos para este contenedor.
- Confirmado: Indica si el contenedor consta o no en el correspondiente informe de carga.

Se añade el filtro por "Confirmados".

Estos nuevos filtros y columnas permiten identificar rápidamente contenedores que hayan sido embarcados (confirmados) y su estado en resguardo no fuera "Aceptado".

También permite distinguir entre contenedores con estado en resguardo "Falta documentación" para los que no existen despachos, de los que si tienen despachos pero hay alguna discrepancia en los datos (básicamente de pesos) y no están aceptados por el Resguardo.

En la pestaña "Datos de resguardo" del detalle del contenedor

PORTIO

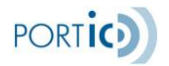

| etalle del conteneo | lor                   |                    |                     |             |                     |   |
|---------------------|-----------------------|--------------------|---------------------|-------------|---------------------|---|
| Datos generales     | Mercancías peligrosas | Datos de Trasbordo | Datos del resguardo |             |                     |   |
| stado del contene   | ðor:                  |                    |                     |             |                     |   |
| onfirmado:          | No                    |                    |                     |             |                     |   |
| lanifiesto de trans | bordo:                |                    |                     |             |                     |   |
| onocimientos:       |                       |                    |                     |             |                     |   |
| ocumentos DUA:      | Documento             | ) Pe               | so Númer            | o de bultos | Partida arancelaria |   |
|                     |                       |                    |                     |             |                     |   |
|                     |                       |                    |                     |             |                     |   |
|                     |                       |                    |                     |             |                     |   |
|                     |                       |                    |                     |             |                     |   |
|                     |                       |                    |                     |             |                     |   |
| eso total:          | atalas.               |                    |                     |             |                     |   |
| umero de pultos t   | oranes:               |                    |                     |             |                     |   |
|                     |                       |                    |                     |             |                     | [ |
|                     |                       |                    |                     |             |                     |   |

Se ha añadido la marca que indica si el contenedor aparece en el informe de carga (Confirmado).

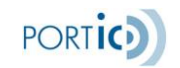

#### **Preguntas Frecuentes**

# ¿Dónde puedo conseguir el complemento de Adobe Flash Player?

Desde el navegador en el que vaya a utilizar la aplicación de consignatarios, diríjase a la dirección http://www.adobe.com/es/products/flashplayer/ y siga las instrucciones.

# ¿Qué ocurre si he olvidado mi contraseña?

Póngase en contacto con el departamento de Atención al Cliente de Portic llamando al 93 503 65 10 o enviando un correo a <u>atencioclient@portic.net</u>.